## **Dirección Personalizada**

Desarrollo en el cual se crean dos campos nuevos en el formulario de creación de establecimientos en las secciones de dirección principal y de cobro, incluyendo un checkbox por cada campo el cual deshabilita los demás campos de la dirección y habilita el de la dirección personalizada al momento de seleccionarlos

Inicialmente ingresamos al modulo de Industria y comercio

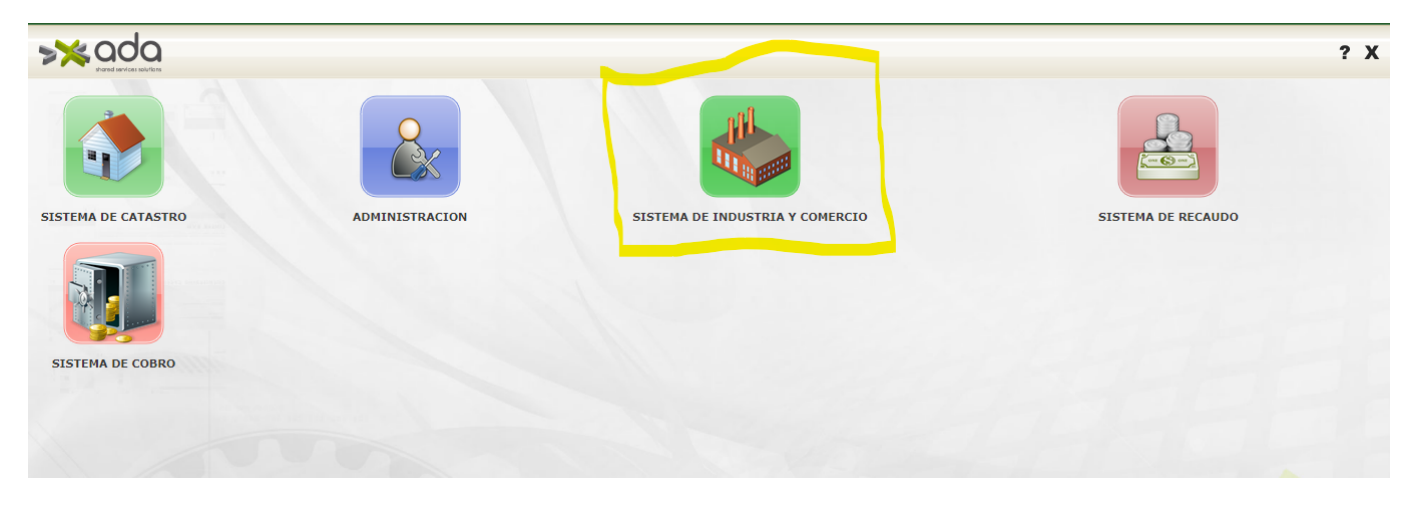

Seleccionamos Información básica, luego Establecimiento y le damos click en crear nuevo

|                             |                         |                |                |                |               |            |         |             |                 |            | Z      |
|-----------------------------|-------------------------|----------------|----------------|----------------|---------------|------------|---------|-------------|-----------------|------------|--------|
| Aaestro Terceros            |                         |                |                |                |               |            |         |             |                 |            |        |
| NFORMACION BASICA           | Establecimiento Detalle | Representantes | Propietarios   | Inf. Adicional | Actividades I | Economicas | Libros  | Novedades I | Notas Credito y | y Debito   |        |
| stablecimiento              | TODOS                   | ✓ Igual que    | ~              |                | y 🗸           | + - Q      |         |             |                 |            |        |
| gollé de ganado menor       | ESTABLECIMIENTO         |                |                |                |               |            |         |             |                 |            |        |
| lineacion                   | Co                      | nsecutivo      |                | Nombre         |               | Esta       | do      |             | Es princ        | cipal      |        |
| pectaculos Publicos         | Total: 0                |                |                |                |               |            |         |             |                 |            |        |
| rca Ganado                  |                         |                |                |                |               |            |         |             |                 |            |        |
| menclatura                  | O O Nombre              | O Estado       | O NIT          | O<br>Activida  |               | O          | O Codig | o 🔿 Identi  | ificacion       | O Nombre   | ⊖ Fi   |
| as y Medidas                | Anterior                | nto Estado     | Establecimeint | Siguiente      |               | Direction  | Barrio  | Propietari  | o Pi            | ropietario | Predia |
| nos y Construccion          | empty                   | 111/           |                | Siguronico     |               |            |         |             |                 |            |        |
| blicidad Exterior           |                         |                |                |                |               |            |         |             |                 |            |        |
| aforos                      |                         |                |                |                |               |            |         |             |                 |            |        |
| galias                      | CALL AND                |                |                |                |               |            |         |             |                 |            |        |
| as                          |                         |                |                |                |               |            |         |             |                 |            |        |
| tema de Ventas por Club     |                         |                |                |                |               |            |         |             |                 |            |        |
| efonia                      |                         |                |                |                |               |            |         |             |                 |            |        |
| obar Cierre Establecimiento |                         |                |                |                |               |            |         |             |                 |            |        |

Se abre el formulario para registrar los datos de un establecimiento nuevo

-

Aprobar Cierre Establecimiento

update: 2023/06/07 ada:sicoferp:rentas.industria\_y\_comercio.establecimineto http://wiki.adacsc.co/doku.php?id=ada:sicoferp:rentas.industria\_y\_comercio.establecimineto 21:36

| estro Terceros           |                                                                                                    |
|--------------------------|----------------------------------------------------------------------------------------------------|
| NFIGURACION Y PARAMETROS | Establecimiento Detalle Representantes Pronietarios Inf Adicional Actividades Economicas Libros Novedades Notas Credito y Debito |
| ORMACION BASICA          |                                                                                                    |
| ablecimiento             |                                                                                                    |
| jollé de ganado menor    | Código de Establecimiento                                                                                                    |
| neacion                  |                                                                                                    |
| ectaculos Publicos       | Nombre o Razon Social                                                                                                    |
| a Ganado                 | Licencia                                                                                                    |
| inclatura                | Fecha Licencia                                                                                                    |
| s y Medidas              | Fin Licencia                                                                                                    |
| os y Construccion        | Sector 0                                                                                                    |
| idad Exterior            | Barrio                                                                                                    |
| OS                       | ID Predio                                                                                                    |
| as                       | Ubicación                                                                                                    |
|                          | Departamento Ciudad                                                                                                    |
| a de Ventas por Club     | Dirección Ppal                                                                                                    |
|                          |                                                                                                    |

En el formulario se encuentran los capos para ingresar una dirección personalizada y un checkbox por cada campo para deshabilitar los demás campos de la dirección.

|                                |                         | 🐉 ? X               |
|--------------------------------|-------------------------|---------------------|
| Maestro Terceros               | Fin Licencia            |                     |
| CONFIGURACION Y PARAMETROS     | Sector                  | O                   |
| INFORMACION BASICA             | Barrio                  | Q                   |
| Establecimiento                | ID Predio               | Q                   |
| Degollé de ganado menor        | Ubicación 🗸             |                     |
| Delineacion                    | Departamento            | Q Ciudad            |
| Espectaculos Publicos          | Q.                      |                     |
| Marca Ganado                   | v                       |                     |
| Nomenclatura                   | Direccion personalizada |                     |
| Pesas y Medidas                | Dir.Actual              |                     |
| Planos v Construccion          | Ruta                    |                     |
| Publicidad Exterior            | Departamento            | Ciudad              |
| Pasforos                       | Dirección Cobro         | #                   |
| Pagalias                       | Direccion personalizada |                     |
| Regallas                       | Dir. Cobro Actual       |                     |
| Rifas                          | Buta Cohro              |                     |
| Sistema de Ventas por Club     |                         |                     |
| Telefonia                      | Nro. Sucursales         | Es Principal        |
| Aprobar Cierra Establecimiente | Personas Residentes     | Personas Vinculadas |

Seleccionamos los checkbox y diligenciamos el formulario ingresando la información de la dirección en los campos de dirección personalizada y cuando esté el formulario con los campos diligenciados damos click en el botón guardar que se encuentra en la parte superior.

| 2024/12/26 19:15               | 3/19                                                  | Dirección Personalizada    |
|--------------------------------|-------------------------------------------------------|----------------------------|
|                                |                                                       | <i>₽</i> ? X               |
| Maestro Terceros               | NIT/CC Q RUBEN ANTONIO AGUDELO PATIÑO                 |                            |
| CONFIGURACION Y PARAMETROS     | Nombre o Razon Social prueba 130                      |                            |
| INFORMACION BASICA             | Licencia 0                                            |                            |
| Establecimiento                | Fecha Licencia                                        | Inicio Licencia 13/01/2023 |
| Degollé de ganado menor        | Fin Licencia                                          |                            |
| Delineacion                    | Sector 1 COMERCIAL                                    | Q                          |
| Espectaculos Publicos          | Barrio 16 SANTA ANA                                   | Q                          |
| Marca Ganado                   | ID Predio                                             | Q                          |
| Nomenclatura                   | Ubicación URBANA 🗸                                    |                            |
| Pesas y Medidas                | Departamento 5 ANTIOQUIA                              | Ciudad 21                  |
| Planos y Construccion          | Dirección Ppal                                        |                            |
| Publicidad Exterior            | ✓ Direccion personalizada direccion ppal 10           |                            |
| Reaforos                       | Dir.Actual direccion ppal 10 / ANTIOQUIA - ALEJANDRÍA |                            |
| Regalias                       | Ruta                                                  |                            |
| Rifas                          | Departamento 5 ANTIOQUIA                              | Ciudad 36                  |
| Sistema de Ventas por Club     |                                                       |                            |
| Telefonia                      |                                                       |                            |
| Aprobar Cierre Establecimiento | Uireccion personalizada direccion cobro 10            | ,                          |

3/19

Luego procedemos a consultar la información para verificar que guardo correctamente, este proceso lo realizamos en la ventana de establecimiento

|                                |            |               |                |                 |              |               |            |          |                   |              |            | Ł     |
|--------------------------------|------------|---------------|----------------|-----------------|--------------|---------------|------------|----------|-------------------|--------------|------------|-------|
| Maestro Terceros               |            |               |                |                 |              |               |            |          |                   |              |            |       |
| CONFIGURACION Y PARAMETROS     |            |               |                |                 |              |               |            |          |                   |              |            |       |
| INFORMACION BASICA             | Establecim | iento Detalle | Representantes | Propietarios In | f. Adicional | Actividades   | Economicas | Libros 1 | Novedades Notas   | Credito y De | bito       |       |
| Establecimiento                | Codigo     |               | ✓ Contenga     | ✔ 207947        |              | y 🗸           | + - Q      |          |                   |              |            |       |
| Degollé de ganado menor        | ESTAB      | LECIMIENTO    |                |                 |              |               |            |          |                   |              |            |       |
| Delineacion                    |            | Conse         | ecutivo        |                 |              | No            | ombre      |          |                   | Estado       | Es princip | al    |
| Espectaculos Publicos          | 0 20794    | 7             |                | prueba 130      |              |               |            |          |                   | ACTIVO       |            |       |
| Varca Ganado                   | Total:     | 1             |                |                 |              |               |            |          |                   | _            |            | _     |
| Iomenclatura                   |            |               |                |                 | _            |               | -          |          | 101/00/00         |              |            |       |
| 'esas y Medidas                |            | O Nombre      | O<br>Estado    |                 | Actividad    | O<br>Telefono | O          | O Codig  | o O Identificació | on ON        | ombre      | ) Fic |
| lanos y Construccion           | Ante       | rior          | 0              | Sig             | uiente       |               |            | Darrio   | Propietario       | Ргорк        | etario P   | reula |
| ublicidad Exterior             |            | empty         |                |                 |              |               |            |          |                   |              |            |       |
| Reaforos                       |            |               |                |                 |              |               |            |          |                   |              |            |       |
| legalias                       | - Alina    |               |                |                 |              |               |            |          |                   |              |            |       |
| ifas                           |            |               |                |                 |              |               |            |          |                   |              |            |       |
| istema de Ventas por Club      |            |               |                |                 |              |               |            |          |                   |              |            |       |
| elefonia                       |            |               |                |                 |              |               |            |          |                   |              |            |       |
| anrobar Cierre Establecimiento | -          | 11            | A. Mart        |                 |              |               |            |          |                   |              |            |       |

Last update: 2023/06/07 ada:sicoferp:rentas.industria\_y\_comercio.establecimineto http://wiki.adacsc.co/doku.php?id=ada:sicoferp:rentas.industria\_y\_comercio.establecimineto 21:36

|                                |                                                       | 🦆 ? X               |
|--------------------------------|-------------------------------------------------------|---------------------|
| Maestro Terceros               | Código de Establecimiento                             | 207947              |
| CONFIGURACION Y PARAMETROS     | NIT/CC 523,506                                        |                     |
| INFORMACION BASICA             | Q                                                     |                     |
| Establecimiento                | Nombre o Razon Social prueba 130                      |                     |
| Degollé de ganado menor        |                                                       | -                   |
| Delineacion                    | Fecha Licencia Inicio                                 | Licencia 13/01/2023 |
| Espectaculos Publicos          | Fin Licencia                                          |                     |
| Marca Ganado                   |                                                       |                     |
| Nomenclatura                   | Barrio 16 SANTA ANA                                   |                     |
| Pesas y Medidas                |                                                       |                     |
| Planos y Construccion          |                                                       |                     |
| Publicidad Exterior            | Departamento 5 ANTIOQUIA                              | udad 21             |
| Reaforos                       | Dirección Ppal                                        | - · · · ·           |
| Regalias                       | Direccion personalizada direccion ppal 10             |                     |
| Rifac                          | Dir.Actual direccion ppal 10 / ANTIOQUIA - ALEJANDRÍA |                     |
| Sistema de Ventas por Club     | Ruta                                                  |                     |
| Talafania                      | Departamento 5 ANTIOQUIA                              | udad 36             |
| Aprobar Cierre Establecimiento | Dirección Cobro ANGELOPOLIS                           |                     |

Como se muestra en la imagen anterior la información registrada en todos los campos quedo guardada correctamente, con esto garantizamos el buen funcionamiento del los cambios realizados.

## **Caracteristicas contribuyentes de ICA**

Asignar periodos de ocasional a un establecimiento nuevo y visualización de propiedades de gran contribuyente y autoretenedor

Se ingresa por el modulo SISTEMA DE INDUSTRIA Y COMERCIO

| sin ada             |                |                                 | ? X                |
|---------------------|----------------|---------------------------------|--------------------|
|                     |                |                                 |                    |
| SISTEMA DE CATASTRO | ADMINISTRACION | SISTEMA DE INDUSTRIA Y COMERCIO | SISTEMA DE RECAUDO |
|                     |                |                                 |                    |
| SISTEMA DE COBRO    |                |                                 |                    |
|                     |                |                                 |                    |
|                     |                |                                 |                    |
|                     |                |                                 |                    |
|                     |                |                                 |                    |

Seleccionamos la opción de información básica, la ventana de Establecimiento y crear nuevo.

|                           |            |                   |              |                 |               |               |            |          |                     |                | 2       |
|---------------------------|------------|-------------------|--------------|-----------------|---------------|---------------|------------|----------|---------------------|----------------|---------|
| aestro Terceros           |            |                   |              |                 |               |               |            |          |                     |                |         |
| ONFIGURACION Y PARAMETROS |            |                   |              |                 |               |               |            |          |                     |                |         |
| FORMACION BASICA          | Establecim | iento Detalle Rep | oresentantes | Propietarios Ir | nf. Adicional | Actividades I | Economicas | Libros 1 | Novedades Notas Cre | edito y Debito |         |
| blecimiento               | TODOS      | s •               | Igual que    | · · ·           |               | <b>y</b> 🗸    | + - Q      |          |                     |                |         |
| ollé de ganado menor      | ESTABL     | ECIMIENTO         |              |                 |               |               |            |          |                     |                |         |
| neacion                   |            | Consecu           | tivo         |                 | Nombre        |               | Esta       | ado      | Es                  | principal      |         |
| ectaculos Publicos        | Total:     | 0                 |              |                 |               |               |            |          |                     | - Start Start  |         |
| ca Ganado                 | 1 2 3      |                   |              |                 |               |               |            |          |                     |                |         |
| nenclatura                | O          | ○ Nombre          | O            | $\odot$ NIT     |               |               | O          | ○ Codig  | o 🔿 Identificacion  | O Nombre       | ○ Fich  |
| is y Medidas              | Ante       | Establecimiento   | LStado       | Establecimeinto | wiente        | relefond      | Direccion  | Barrio   | Propietario         | Propietario    | Predial |
| os y Construccion         | Ante       | empty             | 4 1          | 515             | Juicine       |               |            |          |                     |                |         |
| icidad Exterior           |            |                   |              |                 |               |               |            |          |                     |                |         |
| foros                     |            |                   |              |                 |               |               |            |          |                     |                |         |
| alias                     | S.         |                   |              |                 |               |               |            |          |                     |                |         |
| s                         |            |                   |              |                 |               |               |            |          |                     |                |         |
| ema de Ventas por Club    |            |                   |              |                 |               |               |            |          |                     |                |         |
| Ionia                     |            |                   |              |                 |               |               |            |          |                     |                |         |
| _                         |            |                   |              |                 |               |               |            |          |                     |                |         |

Encontramos los check box solicitados.

|                                |                                                                                                    | <b>₽</b> ? X |
|--------------------------------|----------------------------------------------------------------------------------------------------|--------------|
| Maestro Terceros               |                                                                                                    | Í            |
| INFORMACION BASICA             | Establecimiento Detalle Representantes Propietarios Inf. Adicional Actividades Economicas Libros Novedades Notas Credito y Debito |              |
| Establecimiento                |                                                                                                    |              |
| Degollé de ganado menor        | Código de Establecimiento                                                                                                    |              |
| Delineacion                    |                                                                                                    |              |
| Espectaculos Publicos          | NIT/CC <sup>©</sup> Q                                                                                                    |              |
| Marca Ganado                   | Detalles Gran contribuyente                                                                                                    |              |
| Nomenclatura                   | έEs ocasional?                                                                                                    |              |
| Pesas y Medidas                | Nombre o Razon Social                                                                                                    |              |
| Planos y Construccion          | Licencia                                                                                                    |              |
| Publicidad Exterior            | Fecha Licencia                                                                                                    |              |
| Reaforos                       | Fin Licencia                                                                                                    |              |
| Regalias                       | Sector                                                                                                    |              |
| Rifas                          | Barrio                                                                                                    |              |
| Sistema de Ventas por Club     | ID Predio                                                                                                    |              |
| Telefonia                      | Ubicación                                                                                                    |              |
| Aprobar Cierre Establecimiento | Departamento Ciudad                                                                                                    | 1999 N. N.   |

Seleccionamos la opción de buscar y en la ventana flotante se busca el tercero, el resultado muestra adicionalmente si es gran contribuyente y autoretenedor.

Last update: 2023/06/07 21:36

| the second second second second second second second second second second second second second second second se |                                                     | 👅 Lista - Google Chrome | ٩                                              | _                 | пх           |
|----------------------------------------------------------------------------------------------------|-----------------------------------------------------|-------------------------|------------------------------------------------|-------------------|--------------|
|                                                                                                    |                                                     | localhost:8082/sit      | -<br>tu/faces/jsp/administracion/listaFlotante | Buscar.jsp        |              |
| Maestro Terceros                                                                                                |                                                     | Igua                    | al que 💙 3670428                               |                   |              |
| CONFIGURACION Y PARAMETROS                                                                                      |                                                     | ID NIT                  | Nombre                                         | Grancontribuyente | Autoretenedo |
| INFORMACION BASICA                                                                                              | Establecimiento Detalle Representantes Propietarios | 14606 3,670,428         | HERNANDEZ ZAPATA ORLANDO                       | S                 | S            |
| Establecimiento                                                                                                 |                                                     |                         |                                                |                   |              |
| Degollé de ganado menor                                                                                         | Código de Establecimiento                           |                         | Grancontribuvente O Autoretene                 | dor               |              |
| Delineacion                                                                                                    |                                                     | Anterior                | Siguiente                                      |                   |              |
| Espectaculos Publicos                                                                                           |                                                     |                         |                                                | -                 |              |
| Marca Ganado                                                                                                    | Detalles Gran contribuye                            |                         |                                                |                   |              |
| Nomenclatura                                                                                                    | ¿Es ocasional?                                      |                         |                                                |                   |              |
| Pesas y Medidas                                                                                                 | Nombre o Razon Social                               |                         |                                                |                   |              |
| Planos y Construccion                                                                                           | Licencia                                            |                         |                                                |                   |              |
| Publicidad Exterior                                                                                             | Fecha Licencia                                      |                         |                                                |                   |              |
| Reaforos                                                                                                    | Fin Licencia                                        |                         |                                                |                   |              |
| Regalias                                                                                                    | Sector                                              |                         |                                                |                   |              |
| Rifas                                                                                                    | Barrio                                              |                         |                                                |                   |              |
| Sistema de Ventas por Club                                                                                      | ID Predio                                           | •                       | Y                                              |                   |              |
| Telefonia                                                                                                    | Ubicación 🔽 🗸                                       |                         |                                                |                   |              |
| Aprobar Cierre Establecimiento                                                                                  | Departamento                                        |                         | Ciudad                                         |                   | Ψ.           |

Los check box de gran contribuyente y autoretenedor aparecen marcados para los contribuyentes que cumplan con estas cracteristicas y son de solo lectura.

|                                |                                                                                                    | <b>₽</b> ? X |
|--------------------------------|----------------------------------------------------------------------------------------------------|--------------|
| Maestro Terceros               |                                                                                                    | ^            |
| INFORMACION BASICA             | Establecimiento Detalle Representantes Propietarios Inf. Adicional Actividades Economicas Libros Novedades Notas Credito y Debito |              |
| Establecimiento                |                                                                                                    |              |
| Degolié de ganado menor        | Código de Establecimiento                                                                                                    |              |
| Delineacion                    | 3670 428                                                                                                    |              |
| Espectaculos Publicos          | NIT/CC                                                                                                    |              |
| Marca Ganado                   | Detalles Gran contribuyente                                                                                                    |              |
| Nomenclatura                   | čEs ocasional?                                                                                                    |              |
| Pesas y Medidas                | Nombre o Razon Social                                                                                                    |              |
| Planos y Construccion          | Licencia                                                                                                    |              |
| Publicidad Exterior            | Fecha Licencia                                                                                                    |              |
| Reaforos                       | Fin Licencia                                                                                                    |              |
| Regalias                       | Sector                                                                                                    |              |
| Rifas                          | Barrio                                                                                                    |              |
| Sistema de Ventas por Club     | ID Predio                                                                                                    |              |
| Telefonia                      | Ubicación                                                                                                    |              |
| Aprobar Cierre Establecimiento | Departamento                                                                                                    | -            |

Diligenciamos los datos y dejamos el check de ocasional en blanco .

| <b>&gt;≫</b> ada                               |                                                                                                    |
|------------------------------------------------|----------------------------------------------------------------------------------------------------|
| Maestro Terceros<br>CONFIGURACION Y PARAMETROS |                                                                                                    |
| INFORMACION BASICA                             | Establecimiento Detalle Representantes Propietarios Inf. Adicional Actividades Economicas Libros Novedades Notas Credito y Debito |
| Establecimiento                                |                                                                                                    |
| Degollé de ganado menor                        | Código de Establecimiento                                                                                                    |
| Delineacion                                    | 3 670 428                                                                                                    |
| Espectaculos Publicos                          | NIT/CC                                                                                                    |
| Marca Ganado                                   | Detalles Gran contribuyente 🔄 Autoretenedor 😨                                                                                     |
| Nomenclatura                                   | د المعالم المعالم المعالم المعالم المعالم المعالم المعالم المعالم المعالم المعالم المعالم المعالم المعالم المعا                   |
| Pesas y Medidas                                | Nombre o Razon Social prueba_del_14_3                                                                                             |
| Planos y Construccion                          | Licencia                                                                                                    |
| Publicidad Exterior                            | Fecha Licencia Inicio Licencia Inicio Licencia                                                                                    |
| Reaforos                                       | Fin Licencia                                                                                                    |
| Regalias                                       | Sector                                                                                                    |
| tifas                                          | Barrio                                                                                                    |
| distema de Ventas por Club                     | ID Predio                                                                                                    |
| Telefonia                                      | Ubicación URBANA 🗸                                                                                                    |
|                                                |                                                                                                    |

En la ventana de actividades económicas no se habilita ningún campo adicional.

| <b>&gt;≫</b> ada                               |                      |                    |                             |                        |                        |                  |
|------------------------------------------------|----------------------|--------------------|-----------------------------|------------------------|------------------------|------------------|
| Maestro Terceros<br>CONFIGURACION Y PARAMETROS | Î 🕞 🗖 🖍              |                    |                             |                        |                        |                  |
| NFORMACION BASICA                              | Establecimiento Deta | lle Representantes | Propietarios Inf. Adicional | Actividades Economicas | Libros Novedades Notas | Credito y Debito |
| stablecimiento                                 |                      |                    |                             |                        |                        |                  |
| Degollé de ganado menor                        | ACTIVIDADES ECO      | ON MICAS           |                             |                        |                        | 6                |
| Delineacion                                    | Código               | Actividad          | Milaje                      | Base Gravable          | Porcentaje             | Es Principal     |
| spectaculos Publicos                           | Total: 0             |                    |                             |                        |                        |                  |
| farca Ganado                                   |                      |                    |                             |                        |                        |                  |
| omenclatura                                    |                      |                    |                             |                        |                        |                  |
| esas y Medidas                                 |                      |                    |                             |                        |                        |                  |
| lanos y Construccion                           |                      |                    |                             |                        |                        |                  |
| ublicidad Exterior                             |                      |                    |                             |                        |                        |                  |
| Reaforos                                       |                      |                    |                             |                        |                        |                  |
| Regalias                                       | ST AV                |                    |                             |                        |                        |                  |
| Rifas                                          |                      |                    |                             |                        |                        |                  |
| Sistema de Ventas por Club                     |                      |                    |                             |                        |                        |                  |
| elefonia                                       |                      |                    |                             |                        |                        |                  |
| Aprobar Cierre Establecimiento                 | • X                  |                    |                             |                        |                        |                  |

Si marcamos el check box de ocasional.

update: 2023/06/07 ada:sicoferp:rentas.industria\_y\_comercio.establecimineto http://wiki.adacsc.co/doku.php?id=ada:sicoferp:rentas.industria\_y\_comercio.establecimineto 21:36

| >≫ada                          |                                                                                                    | 2, ? X |
|--------------------------------|----------------------------------------------------------------------------------------------------|--------|
| Maestro Terceros               |                                                                                                    |        |
| CONFIGURACION Y PARAMETROS     |                                                                                                    |        |
| INFORMACION BASICA             | Establecimiento Detalle Representantes Propietarios Inf. Adicional Actividades Economicas Libros Novedades Notas Credito y Debito |        |
| Establecimiento                |                                                                                                    |        |
| Degollé de ganado menor        | Código de Establecimiento                                                                                                    |        |
| Delineacion                    | 3 670 428                                                                                                    |        |
| Espectaculos Publicos          | NIT/CC                                                                                                    |        |
| Marca Ganado                   | Detalles Gran contribuyente 🗹 Autoretenedor 🗹                                                                                     |        |
| Nomenclatura                   | čEs ocasional? 🗹                                                                                                    |        |
| Pesas y Medidas                | Nombre o Razon Social prueba_del_14_3                                                                                             |        |
| Planos y Construccion          | Licencia                                                                                                    |        |
| Publicidad Exterior            | Fecha Licencia                                                                                                    |        |
| Reaforos                       | Fin Licencia                                                                                                    |        |
| Regalias                       | Sector                                                                                                    |        |
| Rifas                          | Barrio                                                                                                    |        |
| Sistema de Ventas por Club     | ID Predio                                                                                                    |        |
| Telefonia                      | Ubicación URBANA 🗸                                                                                                    |        |
| Aprobar Cierre Establecimiento | Departamento 5 ANTIOQUIA Ciudad 4                                                                                                 |        |

En la ventana de actividades económicas se habilitan los campos para asignar las fechas de inicio y fin de actividad.

| <b>&gt;≫</b> ada                               |                       |                    |                             |                        |                  |                        | 2          |
|------------------------------------------------|-----------------------|--------------------|-----------------------------|------------------------|------------------|------------------------|------------|
| Maestro Terceros<br>CONFIGURACION Y PARAMETROS | Î 🕞 🗖 🌱               |                    |                             |                        |                  |                        |            |
| INFORMACION BASICA                             | Establecimiento Detal | Representantes     | Propietarios Inf. Adicional | Actividades Economicas | Libros Novedades | Notas Credito y Debito |            |
| stablecimiento                                 |                       |                    |                             |                        |                  |                        |            |
| egollé de ganado menor                         | ACTIVIDADES ECO       | NOMICAS            |                             |                        |                  |                        | $\bigcirc$ |
| elineacion                                     | Código                | Actividad          | Milaje                      | Base Gravable          | Porcenta         | e Es Princip           | al         |
| pectaculos Publicos                            | Total: 0              |                    |                             |                        |                  |                        |            |
| irca Ganado                                    |                       |                    |                             |                        |                  |                        |            |
| menclatura                                     |                       |                    |                             |                        |                  |                        |            |
| sas y Medidas                                  |                       | ONAMIENTO          |                             |                        |                  |                        |            |
| anos y Construccion                            | PERIODOS DE FONCI     | UNAMIENTO          |                             |                        |                  | -                      | -          |
| blicidad Exterior                              | Inicio                | Actividad          |                             |                        | Fin Actividad    |                        | -          |
| aforos                                         |                       |                    |                             | PERIOD                 | OS OCASIONALES   | DEL ESTABLECIMIENTO    |            |
| galias                                         | Nomb                  | re Establecimiento | Inicio Actividad            | Fin Actividad          | Fin Registro     | Estado Usuario         |            |
| 'as                                            | empty                 | 1                  |                             |                        |                  | A Samo                 |            |
| tema de Ventas por Club                        |                       |                    |                             |                        |                  |                        |            |
| lefonia                                        |                       |                    |                             |                        |                  |                        |            |
| orobar Cierre Establecimiento                  | -                     |                    |                             |                        |                  |                        |            |

Si solo se ingresa la fecha en uno de los campos y presionamos el botón de guardar.

| ≫×ada                                          |                     |                      |                             |                        |                  |                        | 1        | , ? X |
|------------------------------------------------|---------------------|----------------------|-----------------------------|------------------------|------------------|------------------------|----------|-------|
| Maestro Terceros<br>CONFIGURACION Y PARAMETROS |                     |                      |                             |                        |                  |                        |          |       |
| INFORMACION BASICA                             | Establecimiento Det | alle Representantes  | Propietarios Inf. Adicional | Actividades Economicas | Libros Novedades | Notas Credito y Debito |          |       |
| Establecimiento                                |                     |                      |                             |                        |                  |                        |          |       |
| Degollé de ganado menor                        | ACTIVIDADES E       | ONOMICAS             |                             |                        |                  |                        | <b>(</b> |       |
| Delineacion                                    | Código              | Actividad            | Milaje                      | Base Gravable          | Porcenta         | je Es Princi           | pal      |       |
| Espectaculos Publicos                          | Total: 0            |                      |                             |                        |                  |                        |          |       |
| Marca Ganado                                   |                     |                      |                             |                        |                  |                        |          |       |
| Nomenclatura                                   |                     |                      |                             |                        |                  |                        |          |       |
| Pesas y Medidas                                |                     |                      |                             |                        |                  |                        |          |       |
| Planos y Construccion                          | PERIODOS DE FUNO    | CIONAMIENTO          | -                           |                        | -                | -                      | -        | -     |
| Publicidad Exterior                            | Inic                | o Actividad 14/05/20 | 23                          |                        | Fin Actividad    |                        | _        |       |
| Reaforos                                       | 8                   |                      |                             | PERIO                  | DOS OCASIONALES  | DEL ESTABLECIMIENT     | 0        |       |
| Regalias                                       | Non                 | bre Establecimiento  | Inicio Actividad            | Fin Actividad          | Fin Registro     | Estado Usuar           | io       |       |
| Rifas                                          | empty               | 1                    |                             |                        |                  |                        | 6/1      |       |
| Sistema de Ventas por Club                     |                     |                      |                             |                        |                  |                        |          |       |
| Telefonia                                      |                     |                      |                             |                        |                  |                        |          |       |
| Analysis Ciscore Establishing in the           |                     |                      |                             |                        |                  |                        |          |       |

El sistema arroja el siguiente mensaje, indicando que se deben llenar los dos campos de las fechas. Nota: los mensajes de liquidación y guardo correctamente se generan si no se asigna liquidación y para indicar que se guardo el registro del establecimiento.

| <b>≫</b> ada                 |           |                   |                |                   |              |               |            |                 |                           |               | 2       |
|------------------------------|-----------|-------------------|----------------|-------------------|--------------|---------------|------------|-----------------|---------------------------|---------------|---------|
| aestro Terceros              | 1         |                   |                |                   |              |               | Debe a     | isignar las fec | has de inicio y fin de ac | tividades.    |         |
| FORMACION BASICA             | •         |                   |                |                   |              |               | Se gen     | ieró una excej  | oción tratando de reliqu  | idar!         |         |
| ablecimiento                 | Estableci | miento Detalle    | Representantes | s Propietarios In | f. Adicional | Actividades E | Economicas | Libros N        | ovedades Notas Cre        | dito y Debito |         |
| ollé de ganado menor         | NITE      | stablecimeinto    | ✓ Igual que    | ✓ 3670428         | }            | y 🗸           | + - Q      |                 |                           |               |         |
| ineacion                     | ESTA      | BLECIMIENTO       |                |                   |              |               |            |                 |                           |               |         |
| ectaculos Publicos           |           | Con               | secutivo       |                   | Nombre       |               | Est        | ado             | Es                        | principal     |         |
| rca Ganado                   | Total:    | 0                 |                |                   |              |               |            |                 |                           |               |         |
| nenclatura                   |           |                   |                |                   |              |               |            |                 |                           |               |         |
| as y Medidas                 | 0         | $\bigcirc$ Nombre | 0              | O NIT             | 0            | 0             | 0          | O Codigo        | $\bigcirc$ Identificacion | ○ Nombre      | O Fiel  |
| os y Construccion            | Codigo    | Establecimien     | to Estado      | Establecimeinto   | Actividad    | Telefono      | Direccion  | Barrio          | Propietario               | Propietario   | Predial |
| licidad Exterior             | Ant       | empty             | ~              | Sig               | uiente       |               |            |                 |                           |               |         |
| iforos                       |           |                   |                |                   |              |               |            |                 |                           |               |         |
| alias                        | Cal in    |                   |                |                   |              |               |            |                 |                           |               |         |
| 15                           |           |                   |                |                   |              |               |            |                 |                           |               |         |
| ema de Ventas por Club       |           |                   |                |                   |              |               |            |                 |                           |               |         |
| efonia                       |           |                   |                |                   |              |               |            |                 |                           |               |         |
| rohar Cierre Establecimiento | -         |                   |                |                   |              |               |            |                 |                           |               |         |

Si la fecha de inicio de actividad es mayor a la de fin de actividad

update: 2023/06/07 ada:sicoferp:rentas.industria\_y\_comercio.establecimineto http://wiki.adacsc.co/doku.php?id=ada:sicoferp:rentas.industria\_y\_comercio.establecimineto 21:36

| <b>×</b> ada                 |                         |                |                            |                        |                  |                        |            |
|------------------------------|-------------------------|----------------|----------------------------|------------------------|------------------|------------------------|------------|
| estro Terceros               |                         |                |                            |                        |                  |                        |            |
| DNFIGURACION Y PARAMETROS    |                         |                |                            |                        |                  |                        |            |
| FORMACION BASICA             | Establecimiento Detalle | Representantes | Propietarios Inf. Adiciona | Actividades Economicas | Libros Novedades | Notas Credito y Debito |            |
| ablecimiento                 | and the second second   |                |                            |                        |                  |                        |            |
| gollé de ganado menor        |                         | MICAS          |                            |                        |                  |                        | $\bigcirc$ |
| lineacion                    | Código                  | Actividad      | Milaje                     | Base Gravable          | Porcenta         | ije Es Princ           | ipal       |
| pectaculos Publicos          | Total: 0                |                |                            |                        |                  |                        |            |
| rca Ganado                   |                         |                |                            |                        |                  |                        |            |
| menclatura                   |                         |                |                            |                        |                  |                        |            |
| sas y Medidas                |                         | AMITATO        |                            |                        |                  |                        |            |
| nos y Construccion           | PERIODOS DE FUNCIÓN     | AMIENTO        |                            |                        |                  | -                      |            |
| blicidad Exterior            | Inicio Acti             | 31/05/2023     |                            |                        | Fin Actividad    | 05/2023                | -          |
| aforos                       |                         |                |                            | PERIO                  | DOS OCASIONALES  | DEL ESTABLECIMIEN      | o          |
| galias                       | Nombre E                | stablecimiento | Inicio Actividad           | Fin Actividad          | Fin Registro     | Estado Usua            | rio        |
| 15                           | empty                   | 100 T          |                            |                        |                  | A C Xump               | -//        |
| ema de Ventas por Club       |                         |                |                            |                        |                  |                        |            |
| afonia                       |                         |                |                            |                        |                  |                        |            |
| rabas Oierra Establecimiente | -                       |                |                            |                        |                  |                        |            |

### El sistema genera el siguiente mensaje de alerta

| <b>≫</b> ada                 |            |                |                |                 |               |               |            |               |               |                |                     | 2             |
|------------------------------|------------|----------------|----------------|-----------------|---------------|---------------|------------|---------------|---------------|----------------|---------------------|---------------|
| laestro Terceros             | 1          |                |                |                 |               |               | La fech    | a fin de acti | vidad no pue  | de ser inferio | r a la fecha inicio | de actividad. |
| ONFIGURACION Y PARAMETROS    |            |                | A              |                 |               |               | Se gen     | eró una exc   | epción tratan | do de reliquid | iar!                |               |
| FORMACION BASICA             |            | -/             |                |                 |               |               | Guardo     | correctame    | ente.         |                |                     |               |
| stablecimiento               | Establecin | niento Detalle | Representantes | Propietarios I  | nf. Adicional | Actividades I | Economicas | Libros 1      | lovedades     | Notas Cred     | lito y Debito       |               |
| egollé de ganado menor       | NITES      | tablecimeinto  | ✓ Igual que    | ♥ 367042        | 28            | y 🕶           | + • Q      |               |               |                |                     |               |
| elineacion                   | ESTAB      | LECIMIENTO     |                |                 |               |               |            |               |               |                |                     |               |
| spectaculos Publicos         |            | Cor            | secutivo       |                 | Nombre        |               | Esta       | do            |               | Es p           | rincipal            |               |
| arca Ganado                  | Total:     | 0              |                |                 |               |               |            |               |               |                |                     |               |
| omenciatura                  |            |                |                |                 |               |               |            |               |               |                |                     |               |
| esas y Medidas               | 0          |                | 0              | $\odot$ NIT     | 0             | 0             | 0          | O Codig       | o 🔿 Iden      | tificacion     |                     | O Fich        |
| anos y Construccion          | Codigo     | Establecimier  | to Estado      | Establecimeinto | Actividad     | Telefono      | Direccion  | Barrio        | Propieta      | rio            | Propietario         | Predial       |
| Iblicidad Exterior           | Ante       | empty          | ~              | SI              | guiente       |               |            |               |               |                |                     |               |
| aforos                       |            |                |                |                 |               |               |            |               |               |                |                     |               |
| galias                       | Chi in     |                |                |                 |               |               |            |               |               |                |                     |               |
| 'as                          |            |                |                |                 |               |               |            |               |               |                |                     |               |
| tema de Ventas por Club      |            |                |                |                 |               |               |            |               |               |                |                     |               |
| efonia                       |            |                |                |                 |               |               |            |               |               |                |                     |               |
| robar Cierre Establecimiento | -          |                |                |                 |               |               |            |               |               |                |                     |               |

Si el contribuyente tiene domicilio registrado en el municipio de Bello, el sistema no permite el registro y genera el siguiente mensaje.

| <b>≫</b> ada                 |               |                |                |               |                |               |            |               |                        |                      | 2              |
|------------------------------|---------------|----------------|----------------|---------------|----------------|---------------|------------|---------------|------------------------|----------------------|----------------|
| laestro Terceros             | 1             | 10             |                |               |                |               | El cont    | ribuyente tie | ne domicilio o estable | cimiento en el munic | ipio de Bello, |
| ONFIGURACION Y PARAMETROS    |               | n n            | 1              |               |                |               | lo tanto   | , el establec | imiento no puede ser ( | ocasional.           |                |
| FORMACION BASICA             |               |                |                |               |                |               | Guardo     | correctame    | nte.                   |                      |                |
| tablecimiento                | Establecimier | nto Detalle    | Representantes | Propietarios  | Inf. Adicional | Actividades I | Economicas | Libros N      | lovedades Notas C      | redito y Debito      |                |
| pollé de ganado menor        | Codigo        |                | ✓ Igual que    | ✔ 2105        | 3              | y 🗸           | + - Q      |               |                        |                      |                |
| lineacion                    | ESTABLE       | CIMIENTO       |                |               |                |               |            |               |                        |                      |                |
| pectaculos Publicos          |               | Cons           | ecutivo        |               | Nombre         |               | Esta       | do            | E                      | s principal          |                |
| rca Ganado                   | Total: 0      |                |                |               |                |               |            |               |                        |                      |                |
| menclatura                   |               |                |                |               |                |               |            |               |                        |                      |                |
| as y Medidas                 | O             | O Nombre       | O              |               | O              | O             | O          | ○ Codigo      | O Identificacion       | O Nombre             | O Fic          |
| nos y Construccion           |               | stablecimiento | 0 Lstado       | Establecimein | Siguiente      | Telefolio     | Direction  | Barrio        | Propietario            | Propietario          | Predial        |
| blicidad Exterior            | iPrinci e     | mpty           | < - / -        |               | galance        |               |            |               |                        |                      |                |
| aforos                       |               |                |                |               |                |               |            |               |                        |                      |                |
| galias                       |               |                |                |               |                |               |            |               |                        |                      |                |
| 3\$                          |               |                |                |               |                |               |            |               |                        |                      |                |
| tema de Ventas por Club      |               |                |                |               |                |               |            |               |                        |                      |                |
| efonia                       |               |                |                |               |                |               |            |               |                        |                      |                |
| robar Cierre Establecimiento | -             |                |                |               |                |               |            |               |                        |                      |                |

## Si se ingresan las fechas correctamente.

| <b>≫</b> ada               |                 |              |                |              |                |                        |         |               |            |               | 2 |
|----------------------------|-----------------|--------------|----------------|--------------|----------------|------------------------|---------|---------------|------------|---------------|---|
| aestro Terceros            |                 | -            |                |              |                |                        |         |               |            |               |   |
| ONFIGURACION Y PARAMETROS  |                 | <b>-</b> ) / | <b>S</b>       |              |                |                        |         |               |            |               |   |
| FORMACION BASICA           | Establecimiento | Detalle      | Representantes | Propietarios | Inf. Adicional | Actividades Economicas | Libros  | Novedades     | Notas Cree | dito y Debito |   |
| ablecimiento               |                 |              |                |              |                |                        |         |               |            |               |   |
| pollé de ganado menor      | ACTIVIDADE      | S ECON       | MICAS          |              |                |                        |         |               |            | (             | Ð |
| neacion                    | Código          | D            | Actividad      | Milaje       |                | Base Gravable          |         | Porcenta      | ije        | Es Principal  |   |
| ectaculos Publicos         | Total: 0        |              |                |              |                |                        |         |               |            |               |   |
| ca Ganado                  |                 |              |                |              |                |                        |         |               |            |               |   |
| enclatura                  |                 |              |                |              |                |                        |         |               |            |               |   |
| as y Medidas               |                 |              |                |              |                |                        |         |               |            |               |   |
| os y Construccion          | PERIODOS DE F   | UNCION       | AMIENTO        | -            |                |                        |         |               | -          |               | - |
| icidad Exterior            | 1 X             | Inicio Acti  | 14/05/202      | 3 4          |                |                        | Fin A   | ctividad 31/0 | 05/2023    |               |   |
| foros                      |                 |              |                |              |                | PERIO                  | DOS OCA | SIONALES      | DEL ESTAB  | LECIMIENTO    |   |
| alias                      |                 | Nombre E     | stablecimiento | Ini          | cio Actividad  | Fin Actividad          | Fi      | n Registro    | Estado     | Usuario       |   |
| 5                          | empty           | y            | and I          |              |                |                        |         |               | 1 alt      | - Amm         |   |
| ema de Ventas por Club     |                 |              |                |              |                |                        |         |               |            |               |   |
| ionia                      |                 |              |                |              |                |                        |         |               |            |               |   |
| bar Cierre Establecimiento |                 |              |                |              |                |                        |         |               |            |               |   |

El sistema permite realizar el registro.

update: 2023/06/07 ada:sicoferp:rentas.industria\_y\_comercio.establecimineto http://wiki.adacsc.co/doku.php?id=ada:sicoferp:rentas.industria\_y\_comercio.establecimineto 21:36

#### >> ada 2, ? X Se generó una excepción tratando de reliquidar! H 5 0 CONFIGURACION Y PARAMETROS Guardo correctamente MACION BASICA INFO Establecimiento Detalle Representantes Propietarios Inf. Adicional Actividades Economicas Libros Novedades Notas Credito y Debito Establecimiento NIT Establecimeinto ✔ 3670428 y 🕶 + - Q ✓ Igual que Degollé de ganado menor ESTABLECIMIENTO Delineacion Consecutivo Estado Es principal Nombre Espectaculos Publicos Total: 0 Marca Ganado O Nombre $\odot$ NIT O Codigo O Ficha Nomenclatura Identificacion Codigo Establecimiento Estado Actividad Telefono Direccion Establecimeinto Barrio Propietario Propietario Predial Pesas y Medidas Anterior Siguie nte Planos y Construccion Publicidad Exterior Reaforos Regalias Rifas Sistema de Ventas por Club

Al consultar el establecimiento, con el check box de ocasional marcado, en la ventana de actividades económicas se puede encontrar los registros asociados al establecimiento, con los periodos en los que fue ocasional y el registro activo.

| <b>&gt;≫</b> ada           |                           |                |                            |                      |                     |            |               | 4  | €, ? X |
|----------------------------|---------------------------|----------------|----------------------------|----------------------|---------------------|------------|---------------|----|--------|
| Maestro Terceros           |                           |                |                            |                      |                     |            |               |    | i      |
| CONFIGURACION Y PARAMETROS | 🕒 🗖 🏷 🖉                   |                |                            |                      |                     |            |               |    |        |
| INFORMACION BASICA         | Establecimiento Detalle R | Representantes | Propietarios Inf. Adiciona | Actividades Economic | as Libros Novedades | Notas Cred | lito y Debito |    |        |
| Establecimiento            |                           |                |                            |                      |                     |            |               |    |        |
| Degollé de ganado menor    |                           | MICAS          |                            |                      |                     |            |               | Ð  |        |
| Delineacion                | Código                    | Actividad      | Milaje                     | Base Gravable        | Porcent             | aje        | Es Principa   | al |        |
| Espectaculos Publicos      | Total: 0                  |                |                            |                      |                     |            |               |    |        |
| Marca Ganado               |                           |                |                            |                      |                     |            |               |    |        |
| Nomenclatura               |                           |                |                            |                      |                     |            |               |    |        |
| Pesas y Medidas            | PERIODOS DE EUNCIONA      | MIENTO         |                            |                      |                     |            |               |    |        |
| Planos y Construccion      | Inicio Activi             | idad I         | -                          |                      | Fin Actividad       | -          |               | -  |        |
| Publicidad Exterior        |                           |                |                            |                      |                     |            |               | 1  |        |
| Reaforos                   | 1                         |                |                            | PERIC                | ODOS OCASIONALES    | DEL ESTAB  | LECIMIENTO    | 2  |        |
| Regalias                   | Nombre Est                | tablecimiento  | Inicio Actividad           | Fin Actividad        | Fin Registro        | Estado     | Usuario       |    |        |
| Rifas                      | prue                      | ba_del_14_8    | 14/05/2023                 | 31/05/2023           | 14/05/2023          | А          | 338           |    |        |

# Realizar la asignación de periodos de ocasional, a establecimientos que ya existen en la base de datos.

Se ingresa por el modulo de SISTEMA DE INDUSTRIA Y COMERCIO/información básica/Establecimiento. Se consulta el establecimiento como se muestra en la imagen.

Last

| ×ada                                      |                    |                         |                                                  |                |               |                   |         |                                  |                   | -            | Į  |
|-------------------------------------------|--------------------|-------------------------|--------------------------------------------------|----------------|---------------|-------------------|---------|----------------------------------|-------------------|--------------|----|
| stro Terceros<br>IFIGURACION Y PARAMETROS |                    | 20                      |                                                  |                |               |                   |         |                                  |                   |              |    |
| RMACION BASICA                            | Establecimiento De | talle Representante     | s Propietarios In                                | f. Adicional   | Actividades   | Economicas        | Libros  | Novedades Notas                  | Credito y De      | bito         |    |
| lecimiento                                | Codigo             | ✓ Igual que             | √ 21058                                          |                | y ~           | +- <mark>0</mark> |         |                                  |                   | _            |    |
| lé de ganado menor                        | ESTABLECIMIEN      | то                      |                                                  |                |               |                   |         |                                  |                   |              |    |
| acion                                     |                    | Consecutivo             |                                                  |                | No            | ombre             |         |                                  | Estado            | Es principal | Į, |
| taculos Publicos                          | 0 21058            |                         | TIENDA H.L.                                      |                |               |                   |         |                                  | CTIVO             |              |    |
| Ganado                                    | Total: 1           |                         |                                                  |                |               |                   |         |                                  | _                 |              | -  |
| nclatura                                  |                    |                         |                                                  |                |               |                   |         |                                  |                   |              |    |
| y Medidas                                 | Codigo Establec    | bre O<br>imiento Estado | <ul> <li>NIT</li> <li>Establecimeinto</li> </ul> | O<br>Actividad | O<br>Telefono | O<br>Direccion    | O Codig | o O Identificació<br>Propietario | on O No<br>Propie | embre O      | F  |
| s y Construccion                          | Anterior           |                         | Sig                                              | uiente         |               |                   |         |                                  | -                 |              |    |
| idad Exterior                             | empty              |                         |                                                  |                |               |                   |         |                                  |                   |              |    |
| os                                        |                    |                         |                                                  |                |               |                   |         |                                  |                   |              |    |
| ias                                       |                    |                         |                                                  |                |               |                   |         |                                  |                   |              |    |
|                                           |                    |                         |                                                  |                |               |                   |         |                                  |                   |              |    |
| a de Ventas por Club                      |                    |                         |                                                  |                |               |                   |         |                                  |                   |              |    |
| nia                                       |                    |                         |                                                  |                |               |                   |         |                                  |                   |              |    |

El resultado de la consulta, muestra los check box informativos y el check de ocasional para la asignación de los periodos ocasionales.

| <b>≫</b> ≿ada                                  |                                                                                                    | ₽? X |
|------------------------------------------------|----------------------------------------------------------------------------------------------------|------|
| Maestro Terceros<br>CONFIGURACION Y PARAMETROS |                                                                                                    | Î    |
| INFORMACION BASICA                             | Establecimiento Detalle Representantes Propietarios Inf. Adicional Actividades Economicas Libros Novedades Notas Credito y Debito |      |
| Establecimiento                                |                                                                                                    |      |
| Degollé de ganado menor                        | El establecimiento no tiene convenio activo                                                                                       |      |
| Delineacion                                    | Código de Establecimiento 21058                                                                                                   |      |
| Espectaculos Publicos                          | 3,670,428                                                                                                    |      |
| Marca Ganado                                   | NIT/CC Q HERNANDEZ ZAPATA URLANDO                                                                                                 |      |
| Nomenclatura                                   | Detalles Gran contribuyente                                                                                                    |      |
| Pesas y Medidas                                | čEs ocasional?                                                                                                    |      |
| Planos y Construccion                          | Nombre o Razon Social TIENDA H.L.                                                                                                 |      |
| Publicidad Exterior                            | Licencia 0                                                                                                    |      |
| Reaforos                                       | Fecha Licencia 01/01/1900                                                                                                    |      |
| Regalias                                       | Fin Licencia 31/12/9999                                                                                                    |      |
| Rifas                                          | Sector 0 NO REGISTRA                                                                                                    |      |
| Sistema de Ventas por Club                     | Barrio 999 ZONA 5                                                                                                    |      |
| Telefonia                                      | ID Predio Q<br>Ubicación URBANA V                                                                                                 |      |

Con el checkbox de ocasional marcado se habilitan los campos para las fechas y trae la información de los periodos en los cuales el establecimiento a estado como ocasional.

update: 2023/06/07 ada:sicoferp:rentas.industria\_y\_comercio.establecimineto http://wiki.adacsc.co/doku.php?id=ada:sicoferp:rentas.industria\_y\_comercio.establecimineto 21:36

| <b>≈</b> ada             |                         |                                      |                                    |                  |                         |               |              | 1 |
|--------------------------|-------------------------|--------------------------------------|------------------------------------|------------------|-------------------------|---------------|--------------|---|
| estro Terceros           |                         |                                      |                                    |                  |                         |               |              |   |
| NFIGURACION Y PARAMETROS |                         |                                      |                                    |                  |                         |               |              |   |
| ORMACION BASICA          | Establecimiento Detalle | Representantes Pr                    | ropietarios Inf. Adiciona          | Actividades Econ | omicas Libros Novedades | Notas Credito | o y Debito   |   |
| ablecimiento             |                         |                                      |                                    |                  |                         |               |              |   |
| ollé de ganado menor     | ACTIVIDADES ECON        | MICAS                                |                                    |                  |                         |               | (            | Ð |
| neacion                  | Código                  | Activi                               | idad                               | Milaje           | Base Gravable           | Porcentaje    | Es Principal |   |
| actaculos Publicos       | 0 4711 Comer            | cio al por menor en establecimiento: | s no especializados con surtido co | 9.0 Q 37.20      | 0.000                   | 100.0         |              | × |
| ca Ganado                | Total: 1                |                                      |                                    |                  |                         |               |              |   |
| enclatura                |                         |                                      |                                    |                  |                         |               |              |   |
| as y Medidas             |                         |                                      |                                    |                  |                         |               |              |   |
| tos y Construccion       |                         |                                      |                                    |                  |                         |               |              |   |
| licidad Exterior         | PERIODOS DE FUNCIO      | NAMIENTO                             |                                    |                  |                         | -             |              |   |
| foros                    | Inicio A                | ctividad                             |                                    |                  | Fin Actividad           |               |              |   |
| alias                    |                         |                                      |                                    | P                | ERIODOS OCASIONALES     | DEL ESTABLE   | CIMIENTO     |   |
|                          | Nombre                  | Establecimiento                      | Inicio Actividad                   | Fin Activid      | ad Fin Registro         | Estado        | Usuario      |   |
| ma de Ventas por Club    |                         | TIENDA H.L.                          | 11/05/2023                         | 31/05/20         | 23 11/05/2023           | I             | 338          |   |
|                          |                         |                                      |                                    |                  |                         |               |              |   |

Si no se marca el check box de ocasional.

-

ar Cierre Estable

| >×ada                                          |                                                                                                    | 2,2) |
|------------------------------------------------|----------------------------------------------------------------------------------------------------|------|
| Maestro Terceros<br>CONFIGURACION Y PARAMETROS | Î 🕞 🗔 🔊 🔊                                                                                                    |      |
| INFORMACION BASICA                             | Establecimiento Detalle Representantes Propietarios Inf. Adicional Actividades Economicas Libros Novedades Notas Credito y Debito |      |
| Establecimiento                                |                                                                                                    |      |
| Degollé de ganado menor                        | El establecimiento no tiene convenio activo                                                                                       |      |
| Delineacion                                    | Código de Establecimiento 21058                                                                                                   |      |
| Espectaculos Publicos                          | 3,670,428                                                                                                    |      |
| Marca Ganado                                   | NIT/CC Q HERNANDEZ ZAPATA ORLANDO                                                                                                 |      |
| Nomenclatura                                   | Detalles Gran contribuyente                                                                                                    |      |
| Pesas y Medidas                                | čEs ocasional?                                                                                                    |      |
| Planos y Construccion                          | Nombre o Razon Social TIENDA H.L.                                                                                                 |      |
| Publicidad Exterior                            | Licencia                                                                                                    |      |
| Reaforos                                       | Fecha Licencia 01/01/1900                                                                                                    |      |
| Regalias                                       | Fin Licencia 31/12/9999                                                                                                    |      |
| Rifas                                          | Sector 0 NO REGISTRA                                                                                                    |      |
| Sistema de Ventas por Club                     | Barrio 999 ZONA 5 Q                                                                                                    |      |
| Telefonia                                      | ID Predio                                                                                                    |      |
| Anrobar Cierre Establecimiento                 | v Ubicación URBANA v                                                                                                    |      |

No se visualiza la información en la pestaña de actividades económicas y no se habilitan los campos para asignar los periodos.

| <b>&gt;≫</b> ada           |                 |                                                             |                          |                       |                         |              | 2, ? X | c |
|----------------------------|-----------------|-------------------------------------------------------------|--------------------------|-----------------------|-------------------------|--------------|--------|---|
| Maestro Terceros           |                 |                                                             |                          |                       |                         |              |        | ľ |
| CONFIGURACION Y PARAMETROS |                 | •) 🖉                                                        |                          |                       |                         |              |        |   |
| INFORMACION BASICA         | Establecimiento | Detalle Representantes Propietarios                         | Inf. Adicional Actividad | des Economicas Libros | Novedades Notas Credito | y Debito     |        |   |
| Establecimiento            |                 |                                                             |                          |                       |                         |              |        |   |
| Degollé de ganado menor    | ACTIVIDADES     | ECON                                                        |                          |                       |                         | Ð            | )      |   |
| Delineacion                | Código          | Actividad                                                   | Milaje                   | Base Graval           | ole Porcentaje          | Es Principal |        |   |
| Espectaculos Publicos      | 0 4711          | Comercio al por menor en establecimientos no especializados | s con surtido co 9.0     | Q 37,200,000          | 100.0                   |              | ĸ      |   |
| Marca Ganado               | Total: 1        |                                                             |                          |                       |                         |              |        |   |
| Nomenclatura               |                 |                                                             |                          |                       |                         |              |        |   |
| Pesas y Medidas            |                 |                                                             |                          |                       |                         |              |        |   |
| Planos y Construccion      |                 |                                                             |                          |                       |                         |              |        |   |
| Publicidad Exterior        |                 |                                                             |                          |                       |                         |              |        |   |
| Reaforos                   |                 |                                                             |                          |                       |                         |              |        | ľ |
| Regalias                   |                 |                                                             |                          |                       |                         |              |        |   |
| Rifas                      |                 |                                                             |                          |                       |                         |              |        |   |
| Sistema de Ventas por Club |                 |                                                             |                          |                       |                         |              |        |   |
| Telefonia                  |                 |                                                             |                          |                       |                         |              |        |   |

### Si el establecimiento cuenta con un periodo en estado A y no se encuentra vencido el periodo.

| Inicio Actividad       |                  |               | Fin Actividad    |             |            |
|------------------------|------------------|---------------|------------------|-------------|------------|
|                        |                  | PERI          | ODOS OCASIONALES | S DEL ESTAB | LECIMIENTO |
| Nombre Establecimiento | Inicio Actividad | Fin Actividad | Fin Registro     | Estado      | Usuario    |
| TIENDA H.L.            | 11/05/2023       | 31/05/2023    | 11/05/2023       | I           | adasw      |
| TIENDA H.L.            | 11/05/2023       | 02/06/2023    | 11/05/2023       | I           | adasw      |
| TIENDA H.L.            | 13/05/2023       | 26/07/2023    | 11/05/2023       | I           | adasw      |
| TIENDA H.L.            | 11/05/2023       | 31/05/2023    | 11/05/2023       | I           | adasw      |
| TIENDA H.L.            | 14/05/2023       | 31/05/2023    | 14/05/2023       | А           | adasw      |
| TIENDA H.L.            | 10/05/2023       | 10/05/2023    | 10/05/2023       | I           | adasw      |
| TIENDA H.L.            | 02/06/2023       | 06/05/2023    | 11/05/2023       | I           | adasw      |

PERIODOS DE FUNCIONAMIENTO

Presionamos el botón editar, asignamos las fechas y presionamos el botón de guardar.

update: 2023/06/07 ada:sicoferp:rentas.industria\_y\_comercio.establecimineto http://wiki.adacsc.co/doku.php?id=ada:sicoferp:rentas.industria\_y\_comercio.establecimineto 21:36

| <b>≫</b> ada               |                   |                                     |                                          |                   |                       |               |             | 1        |
|----------------------------|-------------------|-------------------------------------|------------------------------------------|-------------------|-----------------------|---------------|-------------|----------|
| aestro Terceros            |                   |                                     |                                          |                   |                       |               |             |          |
| CONFIGURACION Y PARAMETROS |                   | ግ 🖉                                 |                                          |                   |                       |               |             |          |
| FORMACION BASICA           | Establecimiento D | etalle Representantes               | Propietarios Inf. Adiciona               | Actividades Econo | micas Libros Novedade | Notas Credit  | o y Debito  |          |
| tablecimiento              |                   |                                     |                                          |                   |                       |               |             |          |
| gollé de ganado menor      | ACTIVIDADES       | ECON                                |                                          |                   |                       |               | (           | <b>+</b> |
| lineacion                  | Código            | A                                   | ctividad                                 | Milaje            | Base Gravable         | Porcentaje    | Es Principa | 1        |
| pectaculos Publicos        | 0 4711            | Comercio al por menor en establecin | mientos no especializados con surtido co | 9.0 Q 37,200      | 000                   | 100.0         |             | ×        |
| arca Ganado                | Total: 1          |                                     |                                          |                   |                       |               |             |          |
| omenclatura                |                   |                                     |                                          |                   |                       |               |             |          |
| esas y Medidas             |                   |                                     |                                          |                   |                       |               |             |          |
| anos y Construccion        |                   |                                     |                                          |                   |                       |               |             |          |
| blicidad Exterior          | PERIODOS DE FUI   | NCIONAMIENTO                        | -                                        |                   |                       | -             |             | _        |
| aforos                     |                   | icio Actividad 14/05/202            | 23                                       |                   | Fin Actividad         | 1/05/2023     |             |          |
| galias                     |                   |                                     |                                          | PE                | RIODOS OCASIONALE     | S DEL ESTABLE | CIMIENTO    |          |
| as                         | No                | ombre Establecimiento               | Inicio Actividad                         | Fin Activida      | d Fin Registro        | Estado        | Usuario     |          |
| stema de Ventas por Club   |                   | TIENDA H.L.                         | 11/05/2023                               | 31/05/202         | 3 11/05/2023          | I             | 338         |          |
| efonia                     |                   |                                     |                                          |                   |                       |               |             |          |

El sistema genera el siguiente mensaje.

| <b>≫</b> ada                |                          |                       |                   |              |               |            |            |                |               |                      | Z           |
|-----------------------------|--------------------------|-----------------------|-------------------|--------------|---------------|------------|------------|----------------|---------------|----------------------|-------------|
| aestro Terceros             |                          |                       |                   |              |               | Ya se ti   | ene perioo | lo de operació | n ocasional a | uctivo para el estab | lecimiento. |
| ONFIGURACION Y PARAMETROS   | <b>•</b>                 |                       |                   |              |               | Guardo     | correctan  | nente.         |               |                      |             |
| FORMACION BASICA            | Establecimiento          | Detalle Representante | s Propietarios In | f. Adicional | Actividades E | Economicas | Libros     | Novedades      | Notas Cred    | dito y Debito        |             |
| ablecimiento                | Codigo                   | ✓ Igual que           | ✓ 21058           |              | y ~           | +-0        |            |                |               |                      |             |
| ollé de ganado menor        | ESTABLECIN               | IENTO                 |                   |              |               |            |            |                |               |                      |             |
| ineacion                    |                          | Consecutivo           |                   | Nombre       |               | Esta       | do         |                | Es p          | principal            |             |
| ectaculos Publicos          | Total: 0                 |                       |                   |              |               |            |            |                |               |                      |             |
| ca Ganado                   |                          |                       |                   |              |               |            |            |                |               |                      |             |
| nenclatura                  | 0 01                     | Nombre 🔾              | O NIT             | 0            | 0             | 0          | O Codi     | go 🔿 Iden      | tificacion    |                      | O Fic       |
| as y Medidas                | Codigo Esta              | blecimiento Estado    | Establecimeinto   | Actividad    | Telefono      | Direccion  | Barrio     | Propieta       | rio           | Propietario          | Predia      |
| nos y Construccion          | Anterior<br>(Princi empt | y                     | Sig               | uiente       |               |            |            |                |               |                      |             |
| licidad Exterior            |                          |                       |                   |              |               |            |            |                |               |                      |             |
| iforos                      |                          |                       |                   |              |               |            |            |                |               |                      |             |
| alias                       | Chine Alle               |                       |                   |              |               |            |            |                |               |                      |             |
| 5                           |                          |                       |                   |              |               |            |            |                |               |                      |             |
| ema de Ventas por Club      |                          |                       |                   |              |               |            |            |                |               |                      |             |
| fonia                       |                          |                       |                   |              |               |            |            |                |               |                      |             |
| obar Cierre Establecimiento | - 10                     |                       |                   |              |               |            |            |                |               |                      |             |

Si se asignan fechas donde el año de la fecha fin es superior al año de la fecha inicio.

| <b>&gt;</b> ☆ada           |                                                                                                    |                                 |                                         |           |                |                   |               |            | 2  | ? |
|----------------------------|----------------------------------------------------------------------------------------------------|---------------------------------|-----------------------------------------|-----------|----------------|-------------------|---------------|------------|----|---|
| Maestro Terceros           |                                                                                                    |                                 |                                         |           |                |                   |               |            |    |   |
| CONFIGURACION Y PARAMETROS |                                                                                                    |                                 |                                         |           |                |                   |               |            |    |   |
| INFORMACION BASICA         | Establecimiento Detalle                                                                                         | Representantes                  | Propietarios Inf. Adiciona              | Actividad | tes Economicas | Libros Novedades  | Notas Credito | o y Debito |    |   |
| Establecimiento            | the second second second second second second second second second second second second second second second se |                                 |                                         |           |                |                   |               |            |    | = |
| Degollé de ganado menor    | ACTIVIDADES ECO                                                                                                 | NOMICAS                         |                                         |           |                |                   |               |            | Ð  |   |
| Delineacion                | Código                                                                                                    | Ac                              | tividad                                 | Milaje    | Bas            | e Gravable        | Porcentaje    | Es Princip | al |   |
| Espectaculos Publicos      | 0 4711 Come                                                                                                    | rcio al por menor en establecim | ientos no especializados con surtido co | 9.0       | Q 37,200,000   |                   | 100.0         |            | ×  |   |
| Marca Ganado               | Total: 1                                                                                                    |                                 |                                         |           |                |                   |               |            |    |   |
| Nomenciatura               |                                                                                                    |                                 |                                         |           |                |                   |               |            |    |   |
| Pesas y Medidas            |                                                                                                    |                                 |                                         |           |                |                   |               |            | 1  |   |
| Planos y Construccion      |                                                                                                    |                                 |                                         |           |                |                   |               |            |    |   |
| Publicidad Exterior        | PERIODOS DE FUNCIO                                                                                              | DNAMIENTO                       | -                                       |           |                |                   | -             |            |    |   |
| Reaforos                   |                                                                                                    | ctividad 15/05/202              | 3                                       |           |                | Fin Actividad 31/ | 15/2024       |            | _  |   |
| Regalias                   |                                                                                                    |                                 |                                         |           | PERIOD         | OS OCASIONALES    | DEL ESTABLE   | CIMIENTO   |    |   |

## El sistema genera el siguiente mensaje.

| aestro Terceros                                                              | â                   |                                             |                |                        |                                |                 | Ci anto        | hlaniminuta        |                         | a da la vian                    | and a setimized of      | tahan aumat       |
|------------------------------------------------------------------------------|---------------------|---------------------------------------------|----------------|------------------------|--------------------------------|-----------------|----------------|--------------------|-------------------------|---------------------------------|-------------------------|-------------------|
| ONFIGURACION Y PARAMETROS                                                    |                     |                                             | -              |                        |                                |                 | con la         | condición de       | terminar el e           | ia de la viger<br>iercicio de s | us actividades eco      | nómicas en        |
| FORMACION BASICA                                                             |                     |                                             |                |                        |                                |                 | mismo          | año calenda        | rio donde inic          | ian 🛛                           |                         |                   |
| tablecimiento                                                                |                     |                                             |                |                        |                                |                 | Guardo         | o correctame       | nte.                    |                                 |                         |                   |
| gollé de ganado menor                                                        | Establecim          | niento Detalle                              | Representantes | Propietarios           | Inf. Adicional                 | Actividades I   | Economicas     | Libros N           | lovedades               | Notas Cred                      | lito y Debito           |                   |
| ineacion                                                                     | Codigo              |                                             | ✓ Igual que    | ✓ 2105                 | 3                              | у 🗸             | + • Q          |                    |                         |                                 |                         |                   |
| ectaculos Publicos                                                           | ESTAB               | LECIMIENTO                                  |                |                        |                                |                 |                |                    |                         |                                 |                         |                   |
| rca Ganado                                                                   |                     | Con                                         | secutivo       |                        | Nombre                         |                 | Est            | ado                |                         | Es p                            | orincipal               |                   |
|                                                                              | Total:              | 0                                           |                |                        |                                |                 |                |                    |                         |                                 | _                       | _                 |
| nenciatura                                                                   |                     |                                             |                |                        |                                |                 |                |                    |                         |                                 |                         |                   |
| as y Medidas                                                                 | -                   | 10                                          |                |                        |                                |                 |                | -                  | -                       |                                 |                         | <u> </u>          |
| nenclatura<br>as y Medidas<br>nos y Construccion                             | Codigo              | O Nombre                                    | O<br>Estado    | O NIT                  | O Actividad                    | O<br>Telefono   | O              | O Codigo           | o O Ident               | ificacion                       | O Nombre                | O Fich            |
| eenclatura<br>as y Medidas<br>nos y Construccion<br>licidad Exterior         | O<br>Codigo<br>Ante | O Nombre<br>Establecimient                  | O<br>Estado    | O NIT<br>Establecimein | O<br>to Actividad              | )<br>I Telefono | O<br>Direccion | O Codige<br>Barrio | o O Ident<br>Propietari | ificacion                       | O Nombre<br>Propietario | O Fich<br>Predial |
| enclatura<br>as y Medidas<br>tes y Construccion<br>licidad Exterior<br>foros | Codigo<br>Ante      | O Nombre<br>Establecimient<br>rior<br>empty | O<br>Estado    | O NIT<br>Establecimein | O<br>to Actividad<br>Siguiente | O<br>I Telefono | O<br>Direccion | O Codige<br>Barrio | o O Ident<br>Propietari | ificacion                       | O Nombre<br>Propietario | O Fict<br>Predial |
| as y Medidas<br>os y Construccion<br>licidad Exterior<br>foros<br>alias      | O<br>Codigo<br>Ante | O Nombre<br>Establecimient<br>rior<br>empty | o Estado       | O NIT<br>Establecimein | O<br>to Actividad<br>Siguiente | O<br>I Telefono | O<br>Direccion | O Codige<br>Barrio | o O Ident<br>Propietari | ificacion                       | O Nombre<br>Propietario | O Fich<br>Predial |
| enciatura as y Medidas os y Construccion licidad Exterior foros alias s      | Codigo<br>Ante      | O Nombre<br>Establecimient<br>rior          | e Estado       | O NIT<br>Establecimein | O<br>Actividad<br>Siguiente    | O<br>I Telefono | O<br>Direccion | O Codigo<br>Barrio | o O Ident<br>Propietari | ificacion                       | O Nombre<br>Propietario | O Fich<br>Predial |

Al ingresar las fechas correctamente y si cumple con las condiciones se guardara el registro correctamente.

update: 2023/06/07 ada:sicoferp:rentas.industria\_y\_comercio.establecimineto http://wiki.adacsc.co/doku.php?id=ada:sicoferp:rentas.industria\_y\_comercio.establecimineto 21:36

| the sele                   |                   |                                    |                                          |                     |                     |               |             |     |       |
|----------------------------|-------------------|------------------------------------|------------------------------------------|---------------------|---------------------|---------------|-------------|-----|-------|
|                            |                   |                                    |                                          |                     |                     |               |             | -   | , ? X |
| Maestro Terceros           |                   |                                    |                                          |                     |                     |               |             |     |       |
| CONFIGURACION Y PARAMETROS | •                 | רא 🖍                               |                                          |                     |                     |               |             |     |       |
| INFORMACION BASICA         | Establecimiento I | Detalle Representantes             | Propietarios Inf. Adicional              | Actividades Economi | cas Libros Novedade | Notas Credit  | o y Debito  |     |       |
| Establecimiento            |                   |                                    |                                          |                     |                     |               |             |     | ~     |
| Degollé de ganado menor    | ACTIVIDADES       | ECONOMICAS                         |                                          |                     |                     |               |             | 0   |       |
| Delineacion                | Código            | A                                  | ctividad                                 | Milaje              | Base Gravable       | Porcentaje    | Es Principa | u . |       |
| Espectaculos Publicos      | 0 4711            | Comercio al por menor en estableci | mientos no especializados con surtido co | 9.0 Q 37,200,000    | 1                   | 100.0         |             | ×   |       |
| Marca Ganado               | Total: 1          |                                    |                                          |                     |                     |               |             |     |       |
| Nomenclatura               |                   |                                    |                                          |                     |                     |               |             |     |       |
| Pesas y Medidas            |                   |                                    |                                          |                     |                     |               |             |     |       |
| Planos y Construccion      |                   |                                    |                                          |                     |                     |               |             |     |       |
| Publicidad Exterior        | PERIODOS DE FL    | JNCIONAMIENTO                      |                                          |                     |                     | -             |             | _   | _     |
| Reaforos                   | 1                 | nicio Actividad 14/05/20           | 23                                       |                     | Fin Actividad 3     | 1/05/2023     |             |     |       |
| Regalias                   | -                 |                                    |                                          | PER                 | ODOS OCASIONALE     | S DEL ESTABLI | CIMIENTO    |     |       |
| Rifas                      | N                 | lombre Establecimiento             | Inicio Actividad                         | Fin Actividad       | Fin Registro        | Estado        | Usuario     |     |       |
| Sistema de Ventas por Club | 8                 | TIENDA H.L.                        | 11/05/2023                               | 31/05/2023          | 11/05/2023          | I             | 338         |     |       |
| Telefonia                  |                   |                                    |                                          |                     |                     |               |             |     |       |
|                            | -                 | TIENDA H.L.                        | 11/05/2023                               | 02/06/2023          | 11/05/2023          | I             | 338         |     |       |

| ≫ada                        |                 |                      |                 |                |               |            |            |                   |                  | 2    |
|-----------------------------|-----------------|----------------------|-----------------|----------------|---------------|------------|------------|-------------------|------------------|------|
| laestro Terceros            |                 |                      |                 |                |               |            |            |                   |                  |      |
| ONFIGURACION Y PARAMETROS   |                 |                      |                 |                |               | Guardo     | correctame | ente.             |                  |      |
| IFORMACION BASICA           | Establecimiento | Detaile Representant | es Propietarios | Inf. Adicional | Actividades B | Economicas | Libros 1   | Novedades Notas   | Credito y Debito |      |
| tablecimiento               | Codigo          | ✓ Igual que          | ·<br>• 2105     | В              | y 🕶           | + - Q      |            |                   |                  |      |
| gollé de ganado menor       | ESTABLECIN      | IIENTO               |                 |                |               |            |            |                   |                  |      |
| lineacion                   |                 | Consecutivo          |                 | Nombre         |               | Esta       | do         |                   | Es principal     |      |
| pectaculos Publicos         | Total: 0        |                      |                 |                |               |            |            |                   |                  |      |
| rca Ganado                  |                 |                      |                 |                |               |            |            |                   |                  |      |
| nenclatura                  | Codigo rate     | Nombre O             |                 | O Actividad    | )<br>Telefono | O          | O Codig    | o O Identificació | on O Nombre      | 0    |
| as y Medidas                | Anterior        | Diecimiento          | Establecimein   | Siguiente      |               |            | Barrio     | Propietario       | Propietario      | Pred |
| los y Construccion          | fPrind emp      | y                    |                 |                |               |            |            |                   |                  |      |
| Icidad Exterior             |                 |                      |                 |                |               |            |            |                   |                  |      |
| foros                       |                 |                      |                 |                |               |            |            |                   |                  |      |
| alias                       | A market        |                      |                 |                |               |            |            |                   |                  |      |
| 35                          |                 |                      |                 |                |               |            |            |                   |                  |      |
| ema de Ventas por Club      |                 |                      |                 |                |               |            |            |                   |                  |      |
| fonia                       |                 |                      |                 |                |               |            |            |                   |                  |      |
| obar Cierre Establecimiento | •               |                      |                 |                |               |            |            |                   |                  |      |

**NOTA** - El sistema valida que los dos campos de las fechas de inicio y fin se encuentren diligenciados.

- El sistema verifica que la fecha inicial no sea superior a la fecha final.

-El sistema valida que el año de las dos fechas ingresadas sea igual.

-El sistema valida que el domicilio del tercero no este ubicado en el municipio de Bello.

-El sistema verifica que el establecimiento no cuente con periodos de ocasional activos.

-Para la trazabilidad de los periodos ocasionales creados para los establecimientos, se visualizaran todos los registros en la ventana de actividades económicas cuando este marcado el checkbox de ocasional.

From: http://wiki.adacsc.co/ - **Wiki** 

Permanent link:

http://wiki.adacsc.co/doku.php?id=ada:sicoferp:rentas.industria\_y\_comercio.establecimineto

Last update: 2023/06/07 21:36

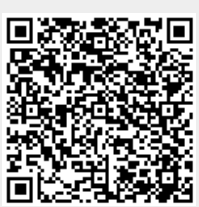